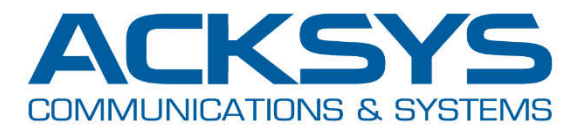

# NOTE D'APPLICATION

# APNFR006 - Exemple de configuration NAT *Pour WaveOS*

Mai 2020 – Rev A1

Copyright © 2020 ACKSYS Communications & Systems. All rights reserved.

# CONFIGURATION D'UN PRODUIT WAVEOS EN MODE NAT

## Configuration NAT souhaitée :

- Réseau privé (LAN) : 192.168.100.100/24
- Réseau public (WLAN) : 192.168.1.10/24

#### **Règles de translation :**

- PLC\_MASTER : TCP 192.168.1.10:8080
- PLC\_IO : UDP 192.168.1.10:4200

translaté vers 192.168.100.101:80 translaté vers 192.168.100.101:4200

# Côté Privé (LAN) :

Gateway par défaut = 192.168.100.100 (ou route 192.168.1.0/24 vers 192.168.100.100)

#### Après configuration des paramètres WiFi, allez dans SETUP/NETWORK et éditez le réseau par défaut (lan) :

|                     | SETUP   | TOOLS    | STATUS        |               |         |             |          |
|---------------------|---------|----------|---------------|---------------|---------|-------------|----------|
| PHYSICAL INTERFACES | NETWORK |          |               |               |         |             |          |
| VIRTUAL INTERFACES  | NETWORK | OVERVIEW |               |               |         |             |          |
| IETWORK             | NAME    | ENABLED  | IP ADDRESS    | NETMASK       | GATEWAY | PERSISTENCE | ACTIONS  |
| LAN                 | lan     | <b>V</b> | 192.168.1.253 | 255.255.255.0 |         | Enabled     |          |
| /PN                 | bba (*  | notwork  |               |               |         |             | <b>~</b> |
| RIDGING             |         | network  |               |               |         |             |          |
| OUTING / FIREWALL   | L       |          |               |               |         |             |          |
| OS                  |         |          |               |               |         |             |          |
| SERVICES            |         |          |               |               |         |             |          |

#### Renommez le réseau PUBLIC et renseignez les champs requis. Passez ensuite sur l'onglet Interfaces Settings

|                     | SETUP TOOLS STATUS                            |                                                                                                    |
|---------------------|-----------------------------------------------|----------------------------------------------------------------------------------------------------|
| PHYSICAL INTERFACES | NETWORK LAN                                   |                                                                                                    |
| VIRTUAL INTERFACES  | NETWORK - LAN                                 | i'                                                                                                    |
| NETWORK             | On this page you can configure the network in | nterfaces. You can bridge several interfaces by ticking the "bridge interfaces" field and tick the                                             |
| LAN                 | names of several network interfaces.          |                                                                                                    |
| VPN                 | COMMON CONFIGURATION                          |                                                                                                    |
| BRIDGING            | Den 10 to Interference Cottingen              | and Collinso                                                                                                    |
| ROUTING / FIREWALL  | Enable interface                              |                                                                                                    |
| QOS                 |                                               |                                                                                                    |
| SERVICES            | Network description                           | PUBLIC  Friendly name for your network                                                                                                    |
|                     | Protocol                                      | static                                                                                                    |
|                     | IPv4-Address                                  | 192.168.1.10                                                                                                    |
|                     | IPv4-Netmask                                  | 255.255.255.0                                                                                                    |
|                     | IPv4-Gateway                                  |                                                                                                    |
|                     | <u>DNS</u> -Server                            | You can specify multiple DNS servers here, press enter to add a new entry. Servers entered here will     override automatically assigned ones. |
|                     | IP-ALIASES                                    |                                                                                                    |
|                     | This section contains no values yet           |                                                                                                    |
|                     |                                               | Add Add                                                                                                    |
|                     |                                               | 🔕 Reset 🥝 Save 🚺 Save & Apply                                                                                                    |

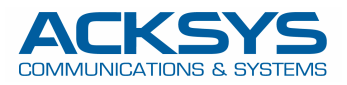

# Décochez la case Ethernet adapter, puis Save

|                     | SETUP TOOLS STATUS                                                                                                    |
|---------------------|----------------------------------------------------------------------------------------------------|
| PHYSICAL INTERFACES | NETWORK                                                                                                    |
| VIRTUAL INTERFACES  |                                                                                                    |
| NETWORK             | On this page you can configure the network interfaces. You can bridge several interfaces by ticking the "bridge interfaces" field and tick the                                                                                                    |
| LAN                 | names of several network interfaces.                                                                                                    |
| VPN                 | COMMON CONFIGURATION                                                                                                    |
| BRIDGING            |                                                                                                    |
| ROUTING / FIREWALL  | General Setup Interfaces Settings Advanced Settings                                                                                                    |
| QOS                 | Bridge interfaces                                                                                                    |
| SERVICES            | Enable STP/RSTP   Enable STP/RSTP  Karpen Stream Stream St |
|                     | Enable LLDP forwarding 🗌 🙆 Enables the LLDP frame forwarding.                                                                                                    |
|                     | bridge VLAN  C C Enable VLAN management in bridge. You must configure the bridge VLANs before enabling this option (setup->bridging)                                                                                                    |
|                     | Interface                                                                                                    |
|                     | MTU 1500                                                                                                    |
|                     | IP-ALIASES                                                                                                    |
|                     | This section contains no values yet                                                                                                    |
|                     | Add                                                                                                    |
|                     | 🔞 Reset 🙆 Save 🚺 Save & Apply                                                                                                    |

# Cliquez sur **NETWORK** à gauche pour revenir sur **NETWORK OVERVIEW**. Cliquez sur **Add Network**

|                                      | SETUP   | TOOLS               | STATUS       |               |         |             |         |
|--------------------------------------|---------|---------------------|--------------|---------------|---------|-------------|---------|
| HYSICAL INTERFACES                   |         |                     |              |               |         |             |         |
| RTUAL INTERFACES                     | NETWORK | JVERVIEW            |              |               |         |             |         |
| TWORK                                | NAME    | ENABLED             | IP ADDRESS   | NETMASK       | GATEWAY | PERSISTENCE | ACTIONS |
| PUBLIC                               | PUBLIC  | <ul><li>✓</li></ul> | 192.168.1.10 | 255.255.255.0 |         | Enabled     | 2       |
| RIDGING<br>ROUTING / FIREWALL<br>ROS | E Add h | etwork              |              |               |         |             |         |
| ERVICES                              |         |                     |              |               |         |             |         |

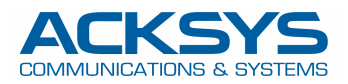

# Nommez le réseau PRIVATE et renseignez les champs requis, puis passez sur l'onglet Interfaces Settings

|                     | SETUP TOOLS STATUS                            |                                                                                                    |
|---------------------|-----------------------------------------------|----------------------------------------------------------------------------------------------------|
| PHYSICAL INTERFACES |                                               |                                                                                                    |
| VIRTUAL INTERFACES  |                                               |                                                                                                    |
| NETWORK             | On this page you can configure the network in | terfaces. You can bridge several interfaces by ticking the "bridge interfaces" field and tick the                                          |
| PUBLIC<br>NET1      | COMMON CONFIGURATION                          |                                                                                                    |
| VPN                 |                                               |                                                                                                    |
| BRIDGING            | General Setup Interfaces Settings Advance     | ced Settings                                                                                                    |
| ROUTING / FIREWALL  | Enable interface                              |                                                                                                    |
| QOS                 | Network description                           | PRIVATE                                                                                                    |
| SERVICES            |                                               | Priendly name for your network                                                                                                    |
|                     | Protocol                                      | static                                                                                                    |
|                     | IPv4-Address                                  | 192.168.100.100                                                                                                    |
|                     | IPv4-Netmask                                  | 255.255.255.0                                                                                                    |
|                     | IPv4-Gateway                                  |                                                                                                    |
|                     | DNS-Server                                    | <u></u>                                                                                                    |
|                     |                                               | You can specify multiple DNS servers here, press enter to add a new entry. Servers entered here will override automatically assigned ones. |
|                     | IP-ALIASES                                    |                                                                                                    |
|                     | This section contains no values yet           |                                                                                                    |
|                     |                                               | Add                                                                                                    |
|                     |                                               | 🙆 Reset 🙆 Save Discussion Save & Apply                                                                                                    |

# Décochez la case Bridge interfaces et sélectionnez Ethernet adapter LAN

|                     | SETUP TOOLS STATUS                                                                                                    |
|---------------------|----------------------------------------------------------------------------------------------------|
| PHYSICAL INTERFACES | NETWORK NET                                                                                                    |
| VIRTUAL INTERFACES  |                                                                                                    |
| NETWORK             | On this page you can configure the network interfaces. You can bridge several interfaces by ticking the "bridge interfaces" field and tick the |
| PUBLIC              | names of several network interfaces.                                                                                                    |
| NET1                | COMMON CONFIGURATION                                                                                                    |
| VPN                 |                                                                                                    |
| BRIDGING            | General Setup Interfaces Settings Advanced Settings                                                                                            |
| ROUTING / FIREWALL  | Bridge interfaces                                                                                                    |
| QOS                 | Interface Interface                                                                                                    |
| SERVICES            | 🔘 🧟 WiFi adapter: WiFi - acksys (PUBLIC)                                                                                                    |
|                     | MTU 1500                                                                                                    |
|                     |                                                                                                    |
|                     | IP-ALIASES                                                                                                    |
|                     | This section contains no values yet                                                                                                    |
|                     | Add                                                                                                    |
|                     | 🔞 Reset 🙆 Save 🚺 Save & Apply                                                                                                    |

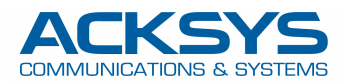

# Dans l'onglet Advanced settings, vérifiez que la persistance réseau est sur Enabled puis sauvez (Save)

|                     | SETUP TOOLS STATUS                                                                                                    |
|---------------------|----------------------------------------------------------------------------------------------------|
| PHYSICAL INTERFACES |                                                                                                    |
| VIRTUAL INTERFACES  | NEIWORR - PRIVATE                                                                                                    |
| NETWORK             | On this page you can configure the network interfaces. You can bridge several interfaces by ticking the "bridge interfaces" field and tick the |
| PUBLIC              | names of several network interfaces.                                                                                                    |
| PRIVATE             | COMMON CONFIGURATION                                                                                                    |
| VPN                 |                                                                                                    |
| BRIDGING            | General Setup Interfaces Settings Advanced Settings                                                                                            |
| ROUTING / FIREWALL  | Network persistence                                                                                                    |
| QOS                 | Avoid the network deletion after a link down.                                                                                                  |
| SERVICES            |                                                                                                    |
|                     | IP-ALIASES This section contains no values yet Add Save & Apply                                                                                |

# Cliquez sur Routing/Firewall

|                                          | SETUP   | TOOLS               | STATUS          |               |         |             |         |
|------------------------------------------|---------|---------------------|-----------------|---------------|---------|-------------|---------|
| SICAL INTERFACES                         | NETWORK |                     |                 |               |         |             |         |
| UAL INTERFACES                           | NETWORK | VERVIEW             |                 |               |         |             |         |
| NORK                                     | NAME    | ENABLED             | IP ADDRESS      | NETMASK       | GATEWAY | PERSISTENCE | ACTIONS |
| BLIC                                     | PUBLIC  |                     | 192.168.1.10    | 255.255.255.0 |         | Enabled     | 2 🕺     |
| IVATE                                    | PRIVATE | <ul><li>✓</li></ul> | 192.168.100.100 | 255.255.255.0 |         | Enabled     | 2       |
| DGING<br>ITING / FIREWALL<br>S<br>IVICES | Add ne  | twork               |                 |               |         |             |         |

# Cliquez NETWORK ZONES puis Add zone

|                                                                       | SETUP      | TOOLS STAT      | rus                         |            |                |         |
|-----------------------------------------------------------------------|------------|-----------------|-----------------------------|------------|----------------|---------|
| PHYSICAL INTERFACES                                                   | NETWORK 7  |                 |                             |            |                |         |
| VIRTUAL INTERFACES                                                    | NE IWORK 2 | LONES OVERVIEW  |                             |            |                |         |
| NETWORK                                                               | NAME CO    | OVERED NETWORKS | FORWARD TO DESTINATION ZONE | NAT ENABLE | LOCAL SERVICES | ACTIONS |
| VPN                                                                   | (+) +++    | 1               |                             |            |                |         |
| BRIDGING                                                              | Add        | zone            |                             |            |                |         |
| ROUTING / FIREWALL                                                    |            | <u> </u>        |                             |            |                |         |
| DOS PROTECTION<br>MULTICAST ROUTING<br>NETWORK ZONES<br>STATIC ROUTES |            | •               |                             |            |                |         |
| QOS                                                                   |            |                 |                             |            |                |         |
| SERVICES                                                              |            |                 |                             |            |                |         |

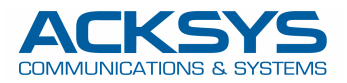

6

## Nommez la zone **PRIVATE** et sélectionnez le réseau **PRIVATE**

| PHYSICAL INTERFACES | NETWORK ZONES - ZONE SETTINGS                                                                                                    |                                                                                                    |
|---------------------|----------------------------------------------------------------------------------------------------|----------------------------------------------------------------------------------------------------|
| VIRTUAL INTERFACES  | NETWORK ZONES - ZONE SETTINGS                                                                                                    |                                                                                                    |
| NETWORK             | ZONE "ZONE_1"                                                                                                    |                                                                                                    |
| VPN                 | This section defines common properties of "zone_1".                                                                                                    |                                                                                                    |
| BRIDGING            | Covered networks specifies which available networks                                                                                                    | s are members of this zone.                                                                                                    |
| ROUTING / FIREWALL  | General Settings Advanced Settings                                                                                                    |                                                                                                    |
| DOS PROTECTION      | Name                                                                                                    | PRIVATE                                                                                                    |
| NETWORK ZONES       | Enable NAT                                                                                                    | 🔲 😰 Only on public zones. Warning: if using VRRP, the NATed network must be set to protocol NONE                                                                                                    |
| STATIC ROUTES       | MSS clamping                                                                                                    |                                                                                                    |
| QOS                 | Default acceptance policy for local services                                                                                                    |                                                                                                    |
| SERVICES            |                                                                                                    | You can restrict or open the local services in the firewall section below                                                                                                    |
|                     | Covered networks                                                                                                    | PUBLIC: Image: Constraint of the second second s |
|                     | INTER-ZONE FORWARDING<br>Use this section only if NAT is disabled on this zo<br>The options below control the forwarding policies bet<br>from "zone_1". The forwarding rule is unidirectional, | wee.<br>ween this zone (zone_1) and other zones. <i>Destination zones</i> cover forwarded traffic <b>originating</b><br>, e.g. a forward from lan to wan does <i>not</i> imply a permission to forward from wan to lan as well.                                                                                                    |

# Sauvez puis ajoutez une nouvelle zone depuis **NETWORK ZONE**

|                     | SETUP   | TOOLS STAT       | US                          |            |                |         |
|---------------------|---------|------------------|-----------------------------|------------|----------------|---------|
| PHYSICAL INTERFACES | NETWORK |                  |                             |            |                |         |
| IRTUAL INTERFACES   | NETWORK | ZONES OVERVIEW   |                             |            |                |         |
| ETWORK              | NAME    | COVERED NETWORKS | FORWARD TO DESTINATION ZONE | NAT ENABLE | LOCAL SERVICES | ACTIONS |
| PN                  | PRIVATE | "PRIVATE"        |                             |            | All enabled    | 2       |
| RIDGING             | (+) ··· |                  |                             |            |                |         |
| OUTING / FIREWALL   | Ad      | ld zone          |                             |            |                |         |
| DOS PROTECTION      |         | — <b>K</b>       |                             |            |                |         |
| MULTICAST ROUTING   |         | · •              |                             |            |                |         |
| STATIC ROUTES       |         |                  |                             |            |                |         |
|                     |         |                  |                             |            |                |         |
| os                  |         |                  |                             |            |                |         |

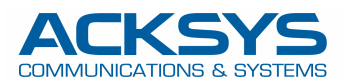

Nommez la nouvelle zone PUBLIC, cochez NAT et sélectionnez le réseau PUBLIC, puis Add dans TRAFFIC FORWARD.

| HYSICAL INTERFACES |                                                                                                    |                                                                                                    |                                                                                                    |                                                                                                    |                                                                                     |                                                                                   |                                |
|--------------------|----------------------------------------------------------------------------------------------------|----------------------------------------------------------------------------------------------------|----------------------------------------------------------------------------------------------------|----------------------------------------------------------------------------------------------------|-------------------------------------------------------------------------------------|-----------------------------------------------------------------------------------|--------------------------------|
| RTUAL INTERFACES   | NETWORK ZONES - ZO                                                                                                    | ONE SETTINGS                                                                                                    |                                                                                                    |                                                                                                    |                                                                                     |                                                                                   |                                |
| TWORK              | ZONE "ZONE_2"                                                                                                    |                                                                                                    |                                                                                                    |                                                                                                    |                                                                                     |                                                                                   |                                |
| N                  | This section defines common p                                                                                                    | roperties of "zone_2".                                                                                                    |                                                                                                    |                                                                                                    |                                                                                     |                                                                                   |                                |
| DGING              | Covered networks specifies wh                                                                                                    | ich available networks                                                                                                    | are members of this zo                                                                                                    | ne.                                                                                                    |                                                                                     |                                                                                   |                                |
| JTING / FIREWALL   | General Settings Advanc                                                                                                    | ed Settings                                                                                                    |                                                                                                    |                                                                                                    |                                                                                     |                                                                                   |                                |
| OS PROTECTION      | Name                                                                                                    | •                                                                                                    | PUBLIC                                                                                                    |                                                                                                    |                                                                                     |                                                                                   |                                |
| JLTICAST ROUTING   | Enable NAT                                                                                                    |                                                                                                    | 🔽 😰 Only on put                                                                                                    | olic zones. Warning: if usi                                                                                           | ng VRRP, the NATed netw                                                             | vork must be set to protoco                                                       | NONE                           |
| ATIC ROUTES        | MSS clamping                                                                                                    |                                                                                                    |                                                                                                    |                                                                                                    |                                                                                     |                                                                                   |                                |
|                    | Default acceptance policy for                                                                                                    | local services                                                                                                    |                                                                                                    |                                                                                                    | -                                                                                   |                                                                                   |                                |
| VICES              |                                                                                                    |                                                                                                    | You can restrict o                                                                                                    | or open the local services                                                                                            | in the firewall section be                                                          | low                                                                               |                                |
|                    | INTER-ZONE FORWARDING                                                                                                    |                                                                                                    | PR                                                                                                    | IVATE 🧕                                                                                                    |                                                                                     |                                                                                   |                                |
|                    | INTER-ZONE FORWARDING<br>Use this section only if NAT is<br>The options below control the fu<br>from "zone_2". The forwarding                                                                                                    | s disabled on this zor<br>orwarding policies betw<br>g rule is unidirectional,                                                                                                    | ne.<br>ween this zone (zone_2)<br>e.g. a forward from lan                                                                                | MATE:                                                                                                    | estination zones cov                                                                | ver forwarded traffic <b>o</b><br>rward from wan to lar                           | riginatii<br>1 as well         |
|                    | INTER-ZONE FORWARDING<br>Use this section only if NAT in<br>The options below control the for<br>from "zone_2". The forwarding<br>Allow forwarding to destination                                                                                                    | s disabled on this zon<br>orwarding policies betv<br>g rule is <i>unidirectional</i> ,<br>n zones:                                                                                                    | ne.<br>ween this zone (zone_2)<br>e.g. a forward from lan                                                                                | and other zones. <i>D</i><br>to wan does <i>not</i> imp<br>RIVATE:                                                    | estination zones cov                                                                | ver forwarded traffic <b>o</b><br>prward from wan to lar                          | riginatir<br>1 as well         |
|                    | INTER-ZONE FORWARDING<br>Use this section only if NAT in<br>The options below control the for<br>from "zone_2". The forwarding<br>Allow forwarding to destination<br>TRAFFIC FORWARD                                                                                              | s disabled on this zon<br>orwarding policies betv<br>g rule is <i>unidirectional,</i><br>n zones:                                                                                                    | ne.<br>ween this zone (zone_2)<br>e.g. a forward from lan                                                                                | NATE: 🛃<br>and other zones. D<br>to wan does <i>not</i> imp<br>RIVATE: 🐊                                              | Pestination zones cov                                                               | ver forwarded traffic <b>o</b><br>orward from wan to lar                          | riginatir<br>n as well         |
|                    | INTER-ZONE FORWARDING<br>Use this section only if NAT is<br>The options below control the fe<br>from "zone_2". The forwarding<br>Allow forwarding to destination<br>TRAFFIC FORWARD<br>Use this section only if NAT is<br>This section allow to redirect the                      | s disabled on this zon<br>orwarding policies bety<br>g rule is <i>unidirectional,</i><br><i>n zones</i> :<br>s enabled on this zon<br>e input traffic on this zon                                       | ne.<br>ween this zone (zone_2)<br>e.g. a forward from lan<br>PRIVATE P<br>PRIVATE P                                                      | NATE: 🛃<br>and other zones. D<br>to wan does <i>not</i> imp<br>RIVATE: 🚬                                              | estination zones cov                                                                | ver forwarded traffic <b>o</b><br>prward from wan to lar                          | riginatin<br>n as well.        |
|                    | INTER-ZONE FORWARDING<br>Use this section only if NAT in<br>The options below control the for<br>from "zone_2". The forwarding<br>Allow forwarding to destination<br>TRAFFIC FORWARD<br>Use this section only if NAT in<br>This section allow to redirect the<br>SOURCE ZONE NAME | s disabled on this zon<br>orwarding policies betw<br>g rule is <i>unidirectional,</i><br><i>n zones</i> :<br>s enabled on this zon<br>e input traffic on this zon<br>SOURCE IP                          | ne.<br>ween this zone (zone_2)<br>e.g. a forward from lan<br>PRIVATE P<br>PRIVATE P<br>ne<br>one to a device on other<br>FRAME PROTOCOL  | And other zones. D<br>to wan does not imp<br>RIVATE: 2010<br>Zone<br>PUBLIC PORT                                      | Destination zones cov<br>Ny a permission to fo                                      | ver forwarded traffic <b>o</b><br>prward from wan to lar<br><b>DESTINATION IP</b> | riginatin<br>a as well<br>SORT |
|                    | INTER-ZONE FORWARDING<br>Use this section only if NAT is<br>The options below control the for<br>from "zone_2". The forwarding<br>Allow forwarding to destination<br>TRAFFIC FORWARD<br>Use this section only if NAT is<br>This section allow to redirect the<br>SOURCE ZONE NAME | s disabled on this zoo<br>orwarding policies betv<br>g rule is <i>unidirectional,</i><br><i>n zones</i> :<br>s enabled on this zon<br>e input traffic on this zon<br>SOURCE IP<br>Blank any ip source.  | ne.<br>veen this zone (zone_2)<br>e.g. a forward from lan<br>PRIVATE P<br>PRIVATE P<br>ne<br>one to a device on other<br>FRAME PROTOCOL  | TATE: 10<br>and other zones. D<br>to wan does <i>not</i> imp<br>RIVATE: 10<br>Zone<br>PUBLIC PORT<br>Blank, all ports | Destination zones cov<br>Ily a permission to fo<br>PRIVATE PORT<br>Blank, all ports | ver forwarded traffic <b>o</b><br>rward from wan to lar<br>DESTINATION IP         | riginati<br>n as well<br>SORT  |
|                    | INTER-ZONE FORWARDING<br>Use this section only if NAT is<br>The options below control the for<br>from "zone_2". The forwarding<br>Allow forwarding to destination<br>TRAFFIC FORWARD<br>Use this section only if NAT is<br>This section allow to redirect the<br>SOURCE ZONE NAME | s disabled on this zor<br>orwarding policies betw<br>g rule is <i>unidirectional</i> ,<br><i>n zones</i> :<br>s enabled on this zor<br>e input traffic on this zor<br>SOURCE IP<br>Blank any ip source. | ne. ween this zone (zone_2) e.g. a forward from lan PRIVATE P PRIVATE P ne one to a device on other FRAME PROTOCOL This section contains | A and other zones. D<br>to wan does <i>not</i> imp<br>RIVATE: P<br>Zone<br>PUBLIC PORT<br>Blank, all ports            | Pestination zones coo<br>Ny a permission to fo<br>PRIVATE PORT<br>Blank, all ports  | ver forwarded traffic <b>o</b><br>orward from wan to lar<br>DESTINATION IP        | riginat<br>a as we<br>SOR      |

Renseignez les champs pour la première règle de translation, puis ajoutez la seconde règle

| TRAFFIC FORWA                        | RD                                                       |                                                   |                |                  |                  |                 |      |   |
|--------------------------------------|----------------------------------------------------------|---------------------------------------------------|----------------|------------------|------------------|-----------------|------|---|
| Use this section<br>This section all | on only if NAT is enabled<br>low to redirect the input t | on this zone<br>raffic on this zone to a device o | n other zone   |                  |                  |                 |      |   |
| SOURCE ZONE                          | NAME                                                     | SOURCE IP                                         | FRAME PROTOCOL | PUBLIC PORT      | PRIVATE PORT     | DESTINATION IP  | SORT |   |
|                                      |                                                          | Blank any ip source                               |                | Blank, all ports | Blank, all ports |                 |      |   |
| Public                               | PLC_IO                                                   | any                                               | udp 💌          | 4200             | 4200             | 192.168.100.101 | ÷ +  | × |
| Public                               | Add                                                      | any                                               | udp 💌          | 4200             | 4200             | 192.168.100.101 | • •  |   |

| TRAFFIC FORWA                       | RD                                                   |                                                    |                |                  |                  |                 |      |   |
|-------------------------------------|------------------------------------------------------|----------------------------------------------------|----------------|------------------|------------------|-----------------|------|---|
| Use this sectio<br>This section all | n only if NAT is enabled<br>ow to redirect the input | l on this zone<br>traffic on this zone to a device | on other zone  |                  |                  |                 |      |   |
| SOURCE ZONE                         | NAME                                                 | SOURCE IP                                          | FRAME PROTOCOL | PUBLIC PORT      | PRIVATE PORT     | DESTINATION IP  | SORT |   |
|                                     |                                                      | Blank any ip source                                |                | Blank, all ports | Blank, all ports |                 |      |   |
| Public                              | PLC_IO                                               | any                                                | udp 💌          | 4200             | 4200             | 192.168.100.101 | • •  | × |
| Public                              | PLC_MASTER                                           | any                                                | tcp 💌          | 8080             | 80               | 192.168.100.101 | ÷ +  | × |
| * A                                 | dd                                                   |                                                    | 1              |                  |                  |                 |      |   |

Sauvez et revenez dans NETWORK ZONE pour éditer la zone PRIVATE

8

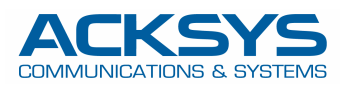

|                                                                                                    | SETUP    | TOOLS S        | TATUS                        |                |                                                                                                    |         |
|----------------------------------------------------------------------------------------------------|----------|----------------|------------------------------|----------------|----------------------------------------------------------------------------------------------------|---------|
| PHYSICAL INTERFACES                                                                                            | NETWORK  | ZONES OVERVI   | EW                           |                |                                                                                                    |         |
| VIRTUAL INTERFACES                                                                                             | NE IVORK | ZONES OVERVI   | 200                          |                | He contraction of the contraction of the contractio |         |
| NETWORK                                                                                                    | NAME     | COVERED NETWOR | RKS FORWARD TO DESTINATION Z | ONE NAT ENABLE | LOCAL SERVICES                                                                                                    | ACTIONS |
| VPN                                                                                                    | PRIVATE  | "PRIVATE"      | -                            |                | All enabled                                                                                                    | A ×     |
| BRIDGING                                                                                                    | PUBLIC   | "PUBLIC"       | -                            |                | All enabled                                                                                                    |         |
| ROUTING / FIREWALL<br>DOS PROTECTION<br>MULTICAST ROUTING<br>NETWORK ZONES<br>STATIC ROUTES<br>QOS<br>SERVICES | Ad       | d zone         |                              |                |                                                                                                    |         |

#### Dans INTER-ZONE FORWARDING, autorisez l'acheminement vers la zone PUBLIC, puis sauvez

| HYSICAL INTERFACES                                   | NETWORK ZONES - ZONE SETTINGS                                                                                                    |                                                                                                    |  |  |  |  |
|------------------------------------------------------|----------------------------------------------------------------------------------------------------|----------------------------------------------------------------------------------------------------|--|--|--|--|
| IRTUAL INTERFACES                                    |                                                                                                    |                                                                                                    |  |  |  |  |
| ETWORK                                               | ZONE "PRIVATE"                                                                                                    |                                                                                                    |  |  |  |  |
| PN                                                   | This section defines common properties of "PRIVATE                                                                                                    | n<br>                                                                                                    |  |  |  |  |
| RIDGING                                              | Covered networks specifies which available networks                                                                                                    | are members of this zone.                                                                                                    |  |  |  |  |
| UTING / FIREWALL                                     | General Settings Advanced Settings                                                                                                    |                                                                                                    |  |  |  |  |
| DOS PROTECTION<br>MULTICAST ROUTING<br>NETWORK ZONES | Name                                                                                                    | PRIVATE                                                                                                    |  |  |  |  |
|                                                      | Enable NAT                                                                                                    | Only on public zones. Warning: if using VRRP, the NATed network must be set to protocol NON                                                                                                |  |  |  |  |
| STATIC ROUTES                                        | MSS clamping                                                                                                    |                                                                                                    |  |  |  |  |
| )S                                                   | Default acceptance policy for local services                                                                                                    | All enabled                                                                                                    |  |  |  |  |
| RVICES                                               |                                                                                                    | You can restrict or open the local services in the firewall section below                                                                                                    |  |  |  |  |
|                                                      | Covered networks                                                                                                    | PUBLIC:                                                                                                    |  |  |  |  |
|                                                      |                                                                                                    |                                                                                                    |  |  |  |  |
|                                                      |                                                                                                    |                                                                                                    |  |  |  |  |
|                                                      | INTER-ZONE FORWARDING                                                                                                    |                                                                                                    |  |  |  |  |
|                                                      | Use this section only if NAT is disabled on this zo<br>The options below control the forwarding policies betw<br>originating from "PRIVATE". The forwarding rule is<br>lan as well. | ne.<br>ween this zone (PRIVATE) and other zones. Destination zones cover forwarded traffic<br>unidirectional, e.g. a forward from lan to wan does not imply a permission to forward from v |  |  |  |  |
|                                                      |                                                                                                    |                                                                                                    |  |  |  |  |

Vous allez maintenant pouvoir rebooter pour que la nouvelle configuration soit activée. Dans **TOOLS/SAVE CONFIG**, cliquez sur **REBOOT**. A ce point, assurez-vous que votre PC est bien configuré sur le subnet du réseau **PRIVATE** du produit (192.168.100.0/24) pour revenir dans l'administration.

| IRMWARE UPGRADE     |                                 |                                      |
|---------------------|---------------------------------|--------------------------------------|
| PASSWORD SETTINGS   | CONFIGURATION MANAGEMENT        |                                      |
| SYSTEM              | SAVE AND RESTORE CONFIGURATION  |                                      |
| TWORK               | Configuration file              |                                      |
| SAVE CONFIG / RESET | Configuration me                | Parcourir Aucun fichier selectionne. |
| OG SETTINGS         | Restore configuration from file | Restore                              |
|                     | Backup settings to file         | Backup                               |
|                     | RESET AND REBOOT                |                                      |
|                     | Reset to factory settings       | Reset                                |
|                     |                                 |                                      |

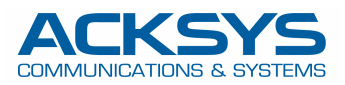

# Après reboot, vous pouvez vérifier que les interfaces physiques sont bien fonctionnelles dans la page **STATUS/NETWORK**

| MOT MED   |         | and a second second second second second second second second second second second second second second second |                                             |                                                                                      |                                   |                                       |     |
|-----------|---------|----------------------------------------------------------------------------------------------------|---------------------------------------------|--------------------------------------------------------------------------------------|-----------------------------------|---------------------------------------|-----|
| VICE INFO | INTERFA | CES                                                                                                    |                                             |                                                                                      |                                   |                                       |     |
| TWORK     |         |                                                                                                    |                                             |                                                                                      |                                   |                                       |     |
| RELESS    | PRIVATE |                                                                                                    |                                             |                                                                                      |                                   |                                       |     |
| VICES     |         |                                                                                                    | IP (                                        | CONFIGURATION                                                                        |                                   |                                       |     |
| GS        |         |                                                                                                    | IPv4: 192.168.10                            | 00.100 Netmask: 24 M                                                                 | TU: 1500                          |                                       |     |
|           |         |                                                                                                    | DN                                          | S server: 0.0.0.1                                                                    |                                   |                                       |     |
|           | GRAPH   | PHYSICAL INTERFACE                                                                                             | MAC ADDRESS                                 | TX COUNT (IN<br>BYTES)                                                               | RX COUNT (IN<br>BYTES)            | INTERFACE MODE                        | мт  |
|           |         | LAN                                                                                                    | 00:09:90:00:90:d4                           | 2256162                                                                              | 4792868                           | Negotiated 1000 baseTX FD,<br>link ok | 150 |
|           |         |                                                                                                    |                                             |                                                                                      |                                   |                                       |     |
|           | PUBLIC  |                                                                                                    |                                             |                                                                                      |                                   |                                       |     |
|           | PUBLIC  |                                                                                                    | IP (                                        | CONFIGURATION                                                                        |                                   |                                       |     |
|           | PUBLIC  |                                                                                                    | IP (<br><b>IPv4</b> : 192.168.              | CONFIGURATION<br>1.10 Netmask: 24 MTU                                                | J: 1500                           |                                       |     |
|           | PUBLIC  |                                                                                                    | IP (<br><b>IPv4</b> : 192.168.<br>DN        | CONFIGURATION<br>1.10 Netmask: 24 MTU<br>S server: 0.0.0.1                           | J: 1500                           |                                       |     |
|           | PUBLIC  | PHYSICAL INTERFACE                                                                                             | IP (<br>IPv4: 192.168.<br>DN<br>MAC ADDRESS | CONFIGURATION<br>1.10 Netmask: 24 MTU<br>S server: 0.0.0.1<br>TX COUNT (IN<br>BYTES) | J: 1500<br>RX COUNT (IN<br>BYTES) | INTERFACE MODE                        | MT  |

Si le point d'accès est à portée, vous pouvez vérifier dans **STATUS/WIRELESS/ASSOC STATIONS** que le produit est bien associé

|                                                 | SETUP      | TOOLS         | STATUS      |                |                   |    |         |         |              |
|-------------------------------------------------|------------|---------------|-------------|----------------|-------------------|----|---------|---------|--------------|
| DEVICE INFO                                     | ASSOCIAT   |               |             |                |                   |    |         |         |              |
| NETWORK                                         | ASSOCIAT   | ED STATION    | 3           |                |                   |    |         |         |              |
| WIRELESS                                        | ASSOCIATED | STATIONS RESU | LTS:1       |                |                   |    |         |         |              |
| ASSOC STATIONS<br>CHANNEL STATUS<br>MESH SURVEY | GRAPH      | RADIO         | NAME / SSID | MODE           | MAC O             |    | SIGNAL  |         | SIGNAL/NOISE |
| SERVICES STATUS<br>SITE SURVEY<br>SRCC STATUS   | âĥ         | WiFi          | NAT-CLIENT  | Infrastructure | 00:80:48:7A:80:63 | 48 | -45 dBm | -91 dBm | 46 dB        |
| SERVICES                                        |            |               |             |                |                   |    |         |         |              |
| LOGS                                            | - 🛃 F      | Reset         |             |                |                   |    |         |         |              |

9